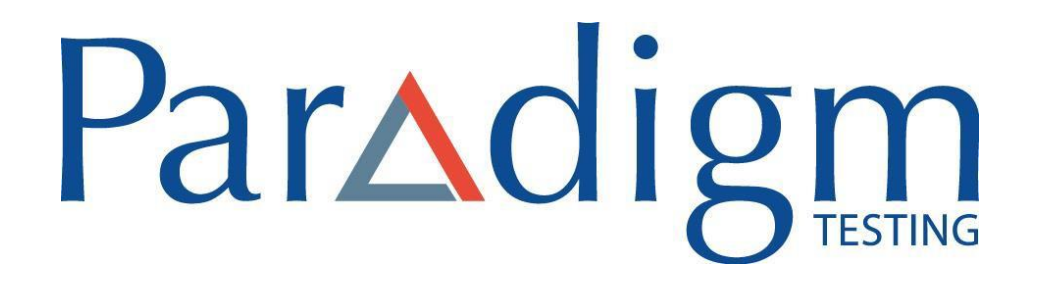

MANUEL D'INSTALLATION D'UN NAVIGATEUR SÉCURISÉ POUR MAC

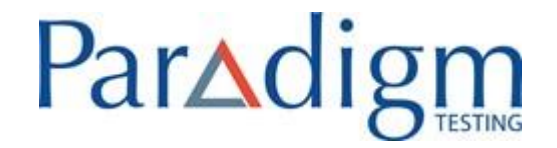

## **TABLE DES MATIÈRES**

| 1. | Installez le navigateur sécurisé dans Mac                              | 3 |
|----|------------------------------------------------------------------------|---|
| 2. | Politiques de sécurité et de confidentialité pour MAC OS - Facultatif  | 5 |
| 2  | Système d'avalatation MAC OC pris en abarra et novigetaure competibles | - |

3. Système d'exploitation MAC OS pris en charge et navigateurs compatibles ......7

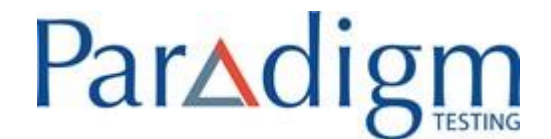

MAC-OS – Manuel d'installation d'un navigateur sécurisé

1. Installez le navigateur sécurisé dans Mac

Suivez les étapes suivantes pour installer un navigateur sécurisé :

1. Téléchargez le fichier pour le navigateur sécurisé sur votre ordinateur MAC.

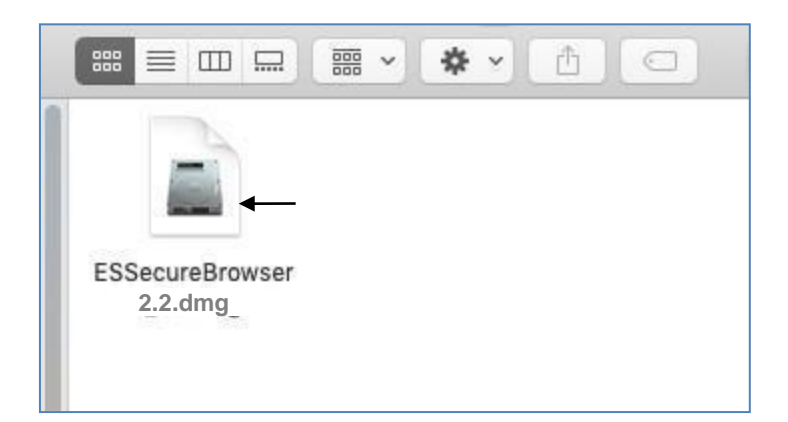

2. Pour commencer l'installation du navigateur sécurisé sur votre ordinateur, doublecliquez sur le fichier SsecureBrowser\_2.2.dmg.

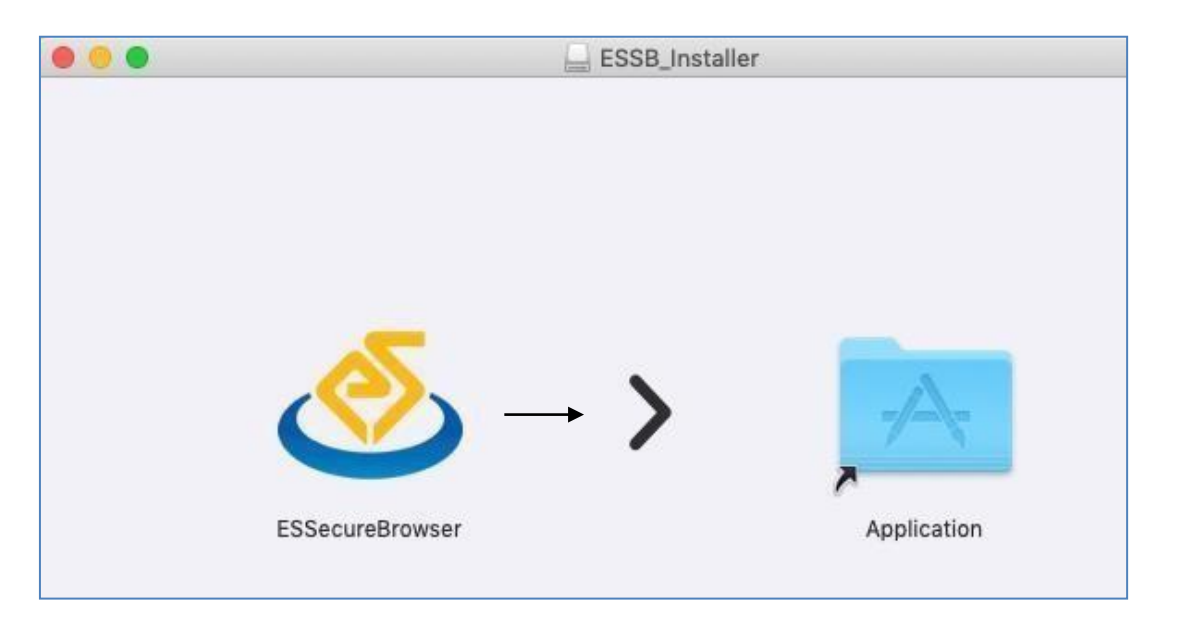

3. Glissez-déposez l'icône de navigateur sécurisé dans le dossier d'application,

situé à droite de l'écran

Le navigateur sécurisé est désormais installé sur votre ordinateur.

1

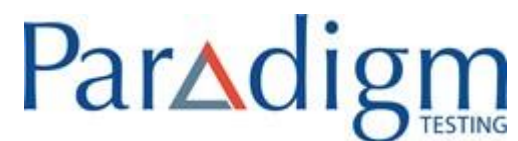

4. Pour confirmer que le navigateur sécurisé est installé sur votre ordinateur, cliquez sur « Go », puis sélectionnez Applications.

| ile | Edit   | View   | Go      | Window      | Help   |                  |
|-----|--------|--------|---------|-------------|--------|------------------|
|     |        |        | Ba      | ck          |        | 36 [             |
|     |        |        | Forward |             |        | 쁐]               |
| -   |        |        | Se      | lect Startu | p Disk | <b>ፚ</b> ፝፝፝፝ #1 |
|     |        |        |         | Recents     |        | ΰжF              |
|     | -      | _      | B       | Document    | s      | <b>企業O</b>       |
|     | Versi  | on 1.8 |         | Desktop     |        | ŵжD              |
|     | -      | -      | 0       | Download    | s      | ₹₩L              |
|     |        |        |         | Home        |        | ☆業H              |
|     |        | 13     | -       | Computer    |        | <b>企業C</b>       |
|     |        | - 1    | 0       | AirDrop     |        | 企業R              |
|     | Versio | on 1.9 | 0       | Network     |        | ŵжК              |
|     |        |        | 0       | iCloud Driv | ve     | 쇼쁐౹              |
|     |        |        | A       | Applicatio  | ns     | ứ₩Α              |
|     |        |        | R       | Utilities   |        | <b>企業U</b>       |
|     |        |        | Re      | cent Folde  | rs     | •                |
|     |        |        | Go      | to Folder   |        | ŵжG              |
|     |        |        | Co      | nnect to Se | erver  | ЖK               |

5. Cliquez sur Applications pour afficher l'écran suivant.

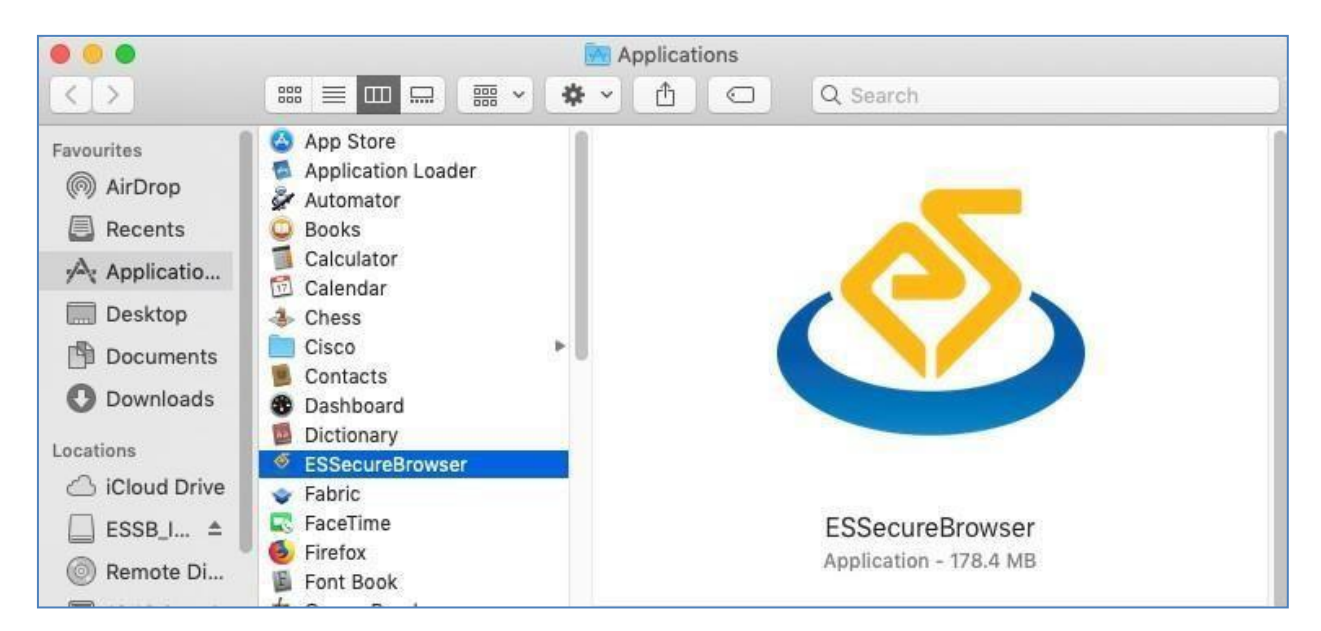

Vous verrez que le navigateur sécurisé est maintenant installé.

**REMARQUE :** Ne lancez pas le navigateur seul. Le jour de votre examen, le navigateur sécurisé sera lancé automatiquement lorsque vous commencerez votre examen.

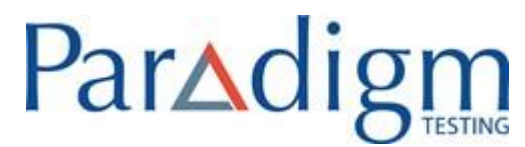

#### 2. Politiques de sécurité et de confidentialité pour MAC OS — Facultatif

Suivez les étapes suivantes pour débloquer les politiques de sécurité et de confidentialité pour installer le navigateur sécurisé

- 1. Cliquez sur le menu Apple situé en haut à gauche de l'écran.
- 2. Ouvrez System Preferences.

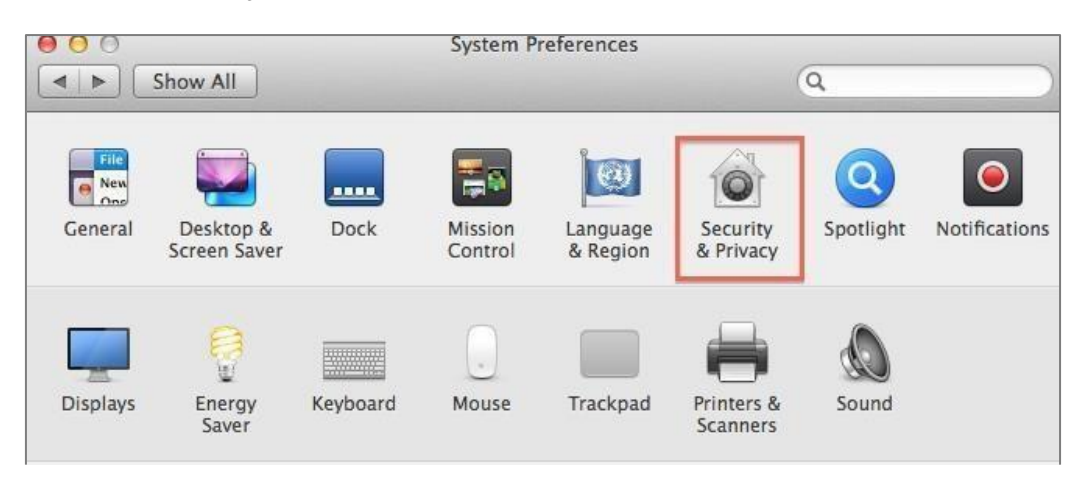

#### 3. Ouvrez Security & Privacy.

| 00                                                                                                    | Security & Privacy             |                                |
|----------------------------------------------------------------------------------------------------|--------------------------------|--------------------------------|
| Show All ≤ Show All ≤ Show Al |                                | Q                              |
|                                                                                                    | General FileVault Firewa       | II Privacy                     |
| A login password I                                                                                                    | nas been set for this user Ch  | ange Password                  |
| 🗌 Require pas                                                                                                    | sword immediately ‡ after      | r sleep or screen saver begins |
| Show a mes                                                                                                    | sage when the screen is locked | Set Lock Message               |
| 🗌 Disable aut                                                                                                    | omatic login                   |                                |
|                                                                                                    |                                |                                |
| Allow apps downlo                                                                                                    | aded from:                     |                                |
| Mac Ann St                                                                                                    | ore                            |                                |
| Mac App St                                                                                                    | ore and identified developers  |                                |
| Anywhere                                                                                                    |                                |                                |
|                                                                                                    |                                |                                |
|                                                                                                    |                                |                                |
|                                                                                                    |                                |                                |
|                                                                                                    |                                |                                |
|                                                                                                    |                                |                                |
| Click the lock to make ch                                                                                                    | langes.                        | Advanced (?                    |

4. Sous l'onglet General, cliquez sur « Click the lock to make changes »

# Paradigm

| Show All       | Security derivacy                                                                                              | Q          |
|----------------|----------------------------------------------------------------------------------------------------|------------|
|                | General FileVault Firewall Privacy                                                                             | ]          |
| A login pass   | word has been set for this user Change Passwor                                                                 | egins      |
|                | System Preferences is trying to unlock<br>Security & Privacy preferences. Type your<br>password to allow this. | , D        |
| All            | Name: Password:                                                                                                | 3          |
| ?              | Cancel                                                                                                    | nlock      |
|                | _                                                                                                    |            |
| Authenticating |                                                                                                    | Advanced ? |

- 5. Saisissez le nom d'utilisateur et le mot de passe, il s'agit de votre identifiant de connexion au système
- 6. Cliquez sur « Unlock ». Le nom s'affichera par défaut.

| 00   | Security & Privacy                                                |
|------|-------------------------------------------------------------------|
|      | Show All                                                          |
|      | General FileVault Firewall Privacy                                |
|      | A login password has been set for this user Change Password       |
|      | Require password immediately + after sleep or screen saver begins |
|      | Show a message when the screen is locked Set Lock Message         |
|      | Disable automatic login                                           |
|      | Allow apps downloaded from:                                       |
|      | O Mac App Store                                                   |
|      | <ul> <li>Mac App Store and identified developers</li> </ul>       |
|      | ◯ Anywhere                                                        |
|      |                                                                   |
|      |                                                                   |
|      |                                                                   |
| 2    |                                                                   |
| Clie | ck the lock to prevent further changes.                           |

- 7. Sélectionnez « Anywhere » / « Mac App Store and identified developers » (puisque l'application ne porte pas de signature de code)
- 8. Glissez-déposez l'application du navigateur sécurisé dans le dossier d'application.

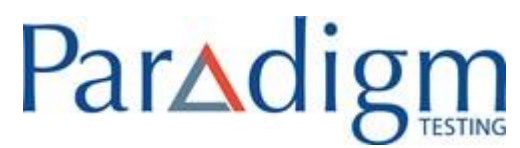

### 3. Système d'exploitation MAC OS pris en charge et navigateurs compatibles

| MAC OS                            | Navigateurs                 |
|-----------------------------------|-----------------------------|
| MAC OS Mojave                     | Google Chrome 75.0.3770.142 |
| Version 10.14.2                   | Safari 12.0.2               |
| Mac mini (fin 2014)               | Firefox 69.0                |
| MAC OS Mojave                     | Google Chrome 75.0.3770.142 |
| Version 10.14.3                   | Safari 12.0.2               |
| Mac mini (fin 2014)               | Firefox 69.0                |
| MAC OS Mojave                     | Google Chrome 75.0.3770.142 |
| Version 10.14.4                   | Safari 12.1                 |
| Mac mini (fin 2014)               | Firefox 69.0                |
| MAC OS Mojave                     | Google Chrome 75.0.3770.142 |
| Version 10.14.5                   | Safari 12.1                 |
| Mac mini (fin 2014)               | Firefox 69.0                |
| MAC OS Mojave                     | Google Chrome 75.0.3770.142 |
| Version 10.14.6                   | Safari 12.1.2               |
| Mac mini (fin 2014)               | Firefox 69.0                |
|                                   | Google Chrome 75.0.3770.142 |
| MAC BOOK Pro – MAC OS High Sierra | Safari 12.0                 |
| Version 10.13.6                   | Firefox 69.0                |
|                                   | Google Chrome 75.0.3770.142 |
| MAC BOOK PRO - MAC US             | Safari 12.0                 |
| Mojave Version 10.14.5            | Firefox 69.0                |
|                                   |                             |

MAC-OS – Manuel d'installation d'un navigateur sécurisé

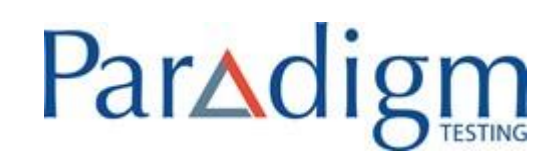

| MAC Book Air – MAC OS Mojave<br>Version 10.14.4                            | Google Chrome 75.0.3770.142<br>Safari 12.1.2<br>Firefox 69.0 |
|----------------------------------------------------------------------------|--------------------------------------------------------------|
| MAC Book Air – MAC OS Mojave<br>Version 10.14.5                            | Google Chrome 75.0.3770.142<br>Safari 12.1.2<br>Firefox 69.0 |
| MAC mini (fin 2014)<br>Version 10.15.1 Catalina                            | Google Chrome 75.0.3770.142<br>Safari 12.1.2<br>Firefox 69.0 |
| MAC Book Pro (écran Retina de 13 po,<br>fin 2012) Version 10.15.1 Catalina | Google Chrome 75.0.3770.142<br>Safari 12.1.2<br>Firefox 69.0 |